| UNI<br>WÜ     | Webmail System<br>Universität Würzburg | Go to: https://webmail.uni-wuerzburg.de                     |
|---------------|----------------------------------------|-------------------------------------------------------------|
| Benutzername  |                                        | $\rightarrow$ Login with your JMU-Account and your password |
| Passwort      |                                        | (the one you use to access WueStudy and WueCampus)          |
| Modus         |                                        |                                                             |
| Automatisch ~ |                                        |                                                             |
| Sprache       |                                        |                                                             |
| Deutsch ~     |                                        |                                                             |
|               | Anmelden                               |                                                             |
| Ein Sei       | rvice des Rechenzentrums               |                                                             |

UNIVERSITÄT Webmail - Kalender

How to forward emails/WueCampus messages to your regular email address

## How to change your webmail language settings

- Click on the settings symbol
- → "Benutzereinstellungen" (preferences)

(locale and time)  $\Rightarrow$  Select your language

 → "Allgemeine Einstellungen" (global preferences)
 → "Sprache und Zeit"

| HOREBORD                            |      |                                |                          |  |
|-------------------------------------|------|--------------------------------|--------------------------|--|
| 10.05.2021                          |      | Benutzereinstellungen          | Allgemeine Einstellunger |  |
| Allgemeine Einstellunge             | in l | Alte Meldungen ein-/ausblenden | Adressbuch               |  |
| Sprache und Zeit                    |      | Probleme                       | Aufgaben                 |  |
|                                     |      | Hilfe                          | Filter                   |  |
| Wählen Sie Ihre bevorzugte Sprache: |      |                                | Kalender                 |  |
| Deutsch                             | v    |                                | Rulender                 |  |
| Ihre aktuelle Zeitzone:             |      |                                | Lesezeichen              |  |
| Europe/Berlin                       | v    |                                | Notizen                  |  |
| Zeit im 24-Stunden-Format anzeigen? |      |                                | Webmail                  |  |
|                                     |      |                                |                          |  |
|                                     |      |                                |                          |  |

Filter \*\*

|                                                      | Is Iss-Maximilians-          |                              |                                  |                      |               |                     |      |
|------------------------------------------------------|------------------------------|------------------------------|----------------------------------|----------------------|---------------|---------------------|------|
| Click on "Filters"                                   | UNIVERSITÄT Mail<br>WÜRZBURG | <ul> <li>Calendar</li> </ul> | <ul> <li>Address Book</li> </ul> | ▼ Tasks ▼            | Notes 🔻       | Others  Filt        | ters |
|                                                      | 05/10/2021                   |                              |                                  |                      |               |                     |      |
| $\rightarrow$ Select "Forward" in order to enable it | New Rule                     |                              | Existing Rule                    | es 🕜                 |               |                     |      |
|                                                      | Filter <u>R</u> ules         |                              | ⊘ White                          | list 🖌               |               |                     |      |
|                                                      |                              |                              | 🖀 Vacati                         | on X Disable         | d             |                     |      |
|                                                      | Blacklist                    |                              | Blackl                           | ist 🗙 Disable        | н /           |                     |      |
|                                                      | <u>V</u> acation             |                              | C Druck                          |                      |               |                     |      |
|                                                      | <u>F</u> orward              |                              | 6 Spam                           | Filter X Disat       |               |                     |      |
|                                                      | Spam                         |                              | Forwa                            | rd X <u>Disablec</u> |               |                     |      |
|                                                      | Script                       |                              |                                  |                      |               |                     |      |
| Click on "Forward" (in the list on the left-         | UNIVERSITÄT Mail 🔻           | Calendar 🔻                   | Address Book 🔻                   | Tasks 🔻 Note         | es 🔻 Others   | - Filters 🔅         |      |
| hand side) and fill in your address                  | 05/10/2021                   |                              |                                  |                      |               |                     |      |
| $\rightarrow$ "Save and Enable"                      | New Rule                     |                              | Forward [Disable                 | d] 🕑                 |               |                     |      |
|                                                      | Filter Rules                 |                              | Keep a copy of                   | ✓                    |               |                     |      |
|                                                      | Whitelist                    |                              | account?                         |                      |               |                     |      |
|                                                      | Blacklist                    |                              | Address(es) to forward to:       |                      |               |                     |      |
|                                                      | Vacation     Eopward         |                              |                                  |                      |               |                     |      |
|                                                      | Spam                         |                              |                                  |                      |               | 11                  |      |
|                                                      | Script                       |                              |                                  | Save 🔒 Sa            | ve and Enable | Return to Rules Lis | st   |
|                                                      |                              |                              |                                  |                      |               |                     |      |
| will appear:                                         |                              | 📀 Change                     | es saved.                        |                      | Θ             |                     |      |
|                                                      |                              | 📀 Rule E                     | nabled                           |                      | Θ             |                     |      |
|                                                      |                              | Script s                     | successfully activated.          |                      | Θ             |                     |      |
| Check whether your forward option really is enabled  |                              |                              | Forward                          | ×                    |               |                     |      |

In case you have any problems please contact: it-support@uni-wuerzburg.de (Rechenzentrum IT-Support)